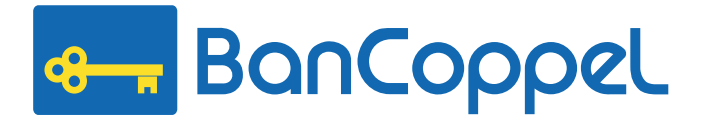

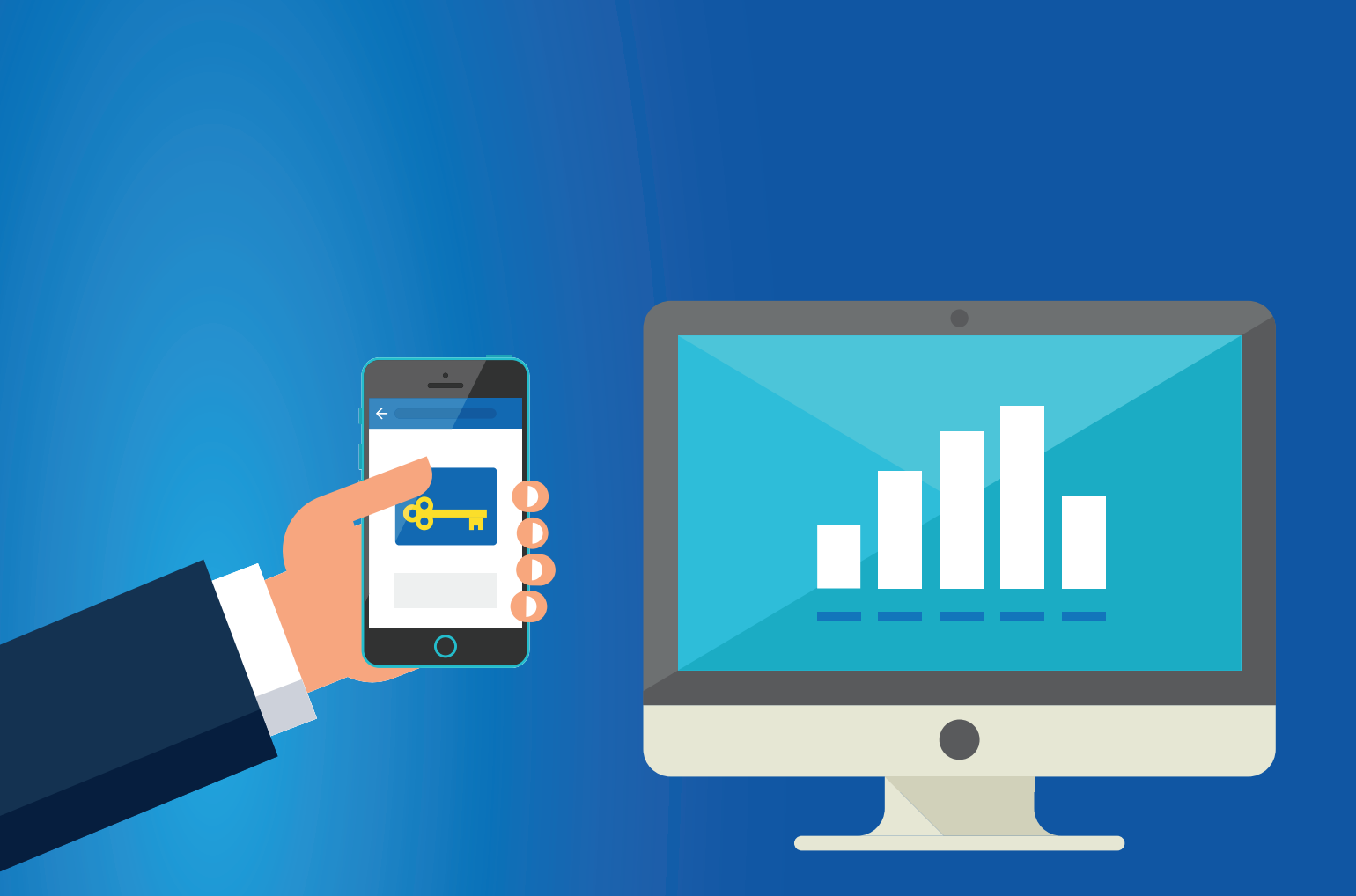

# **Bienvenido!** Guía de Activación Banca por Internet

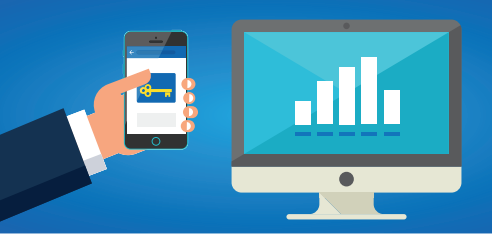

# Para activar tu Servicio de Banca por Internet, realiza los siguientes pasos.

## **iIMPORTANTE!**

## La activación debe hacerse a través de una computadora de escritorio o laptop.

- 1 Ingresa a www.bancoppel.com
- 2 Selecciona la opción ¿Eres nuevo usuario? Regístrate, ubicada en el recuadro de Acceso Banca por Internet
  - En esta sección proporciona la siguiente información.
    - a. Folio de Activación\*.
    - b. Número de Sucursal\*.
    - c. Número de Cliente, tarjeta de débito o crédito\*.

\*Los encuentras en la Carátula del Servicio de Banca Electrónica que se te entregó en sucursal.

### d. Fecha de Nacimiento.

- Crea tu Usuario y Contraseña, sigue las reglas que se muestran en pantalla.
  - a. Usuario: Debe ser de 8 caracteres,

b. **Contraseña**: Debe ser mínimo de 8 y máximo de 20 caracteres.

#### c. Confirmar Contraseña:

Captura nuevamente tu contraseña.

| 1 | CONTROL  CONTROL                                                                                                    |
|---|----------------------------------------------------------------------------------------------------|
|   | Carrow Automaticos<br>ESTAR CERCA<br>Insuecroso foctos<br>Insuecroso foctos |
|   | 2 Acceso Banca por Internet<br>Usuaro<br>Aceptar<br>20Ividaste tu Usuario / Contraseña?<br>2Eres nuevo usuario? <u>Regístrate</u> »                                                                                                    |
| 3 | Paso 1 2 2 4                                                                                                    |
|   | Folio de Activación: 2                                                                                                    |
|   | Número de Sucursal:                                                                                                    |
|   | Número de Cliente o Tarjeta de Débito o Crédito:                                                                                                    |
|   | Fecha de Nacimiento:                                                                                                    |
| 4 | Paso 1 2 3 4<br>Ingrese la siguiente información                                                                                                    |
|   | Usuario:                                                                                                    |
|   | Contraseña:                                                                                                    |

Confirmar Contraseña:

## Guía de Activación de Banca por Internet

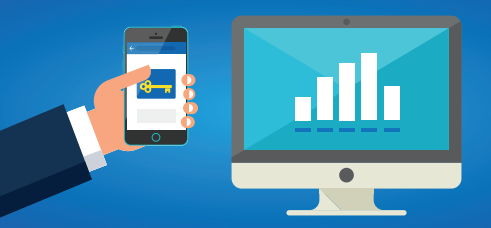

Ingresa la siguiente información que será usada para enviarte tus comprobantes de operación, adicionalmente, contesta las preguntas de seguridad para recuperar tu contraseña en caso de que la olvides.

#### a. Correo Electrónico\*

b. Teléfono Celular\*

c. **Compañía\*** Servicio de Celular. \*Los datos son obligatorios

Personaliza tu sesión al seleccionar un AVATAR y una Frase de Seguridad la cual te ayudará a identificar que estás en el sitio oficial de BanCoppel.

El sistema te confirmará que la activación del Servicio Avanzado de Banca Electrónica ha sido exitosa.

| Paso<br>Ingrese los siguientes datos que será<br>opera | 2 3 4<br>n usados para la confirmación de sus<br>ciones |
|--------------------------------------------------------|---------------------------------------------------------|
| Correo Electrónico:                                    |                                                         |
| Teléfono Celular:                                      |                                                         |
| Cia. Servicio de Celular:                              | SELECCIONE                                              |
| Modelo de auto                                         |                                                         |
| Número de la suerte                                    |                                                         |
| Ciudad en la que usted nació                           |                                                         |
| Color favorito                                         |                                                         |
| Nombre de su mascota                                   |                                                         |

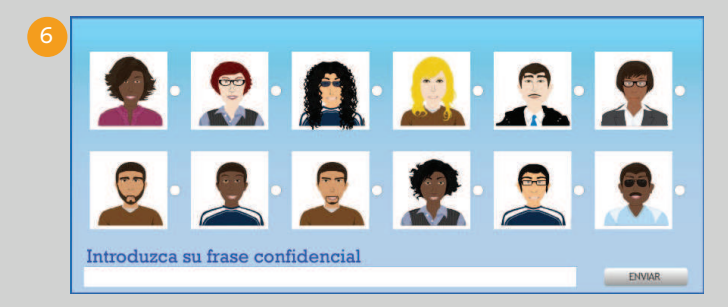

#### ¡Tu Servicio ha sido activado con éxito!

Se te ha enviado una notificación a la direccion de correo que proporcionaste. BanCoppel te recuerda que las notificaciónes por correo electrónico NO solicitarán ningún dato y NO contendrán y/o pedirán que ingreses a alguna liga por internet.